## Accura 3700教育资料

1. Accura 3700

2. Accura 3700 产品和构成品

3. Accura 3700 基本设定

4. Accura 3700 模块设定

5. Accura 3700 通信设定

### 1. Accura 3700

- ▶ 监测仪后面可以添加测量模块。
- ▶ 精密测量电压,电流读数可精确到0.2%。
- ▶ 感知监测Dip瞬降, Swell骤升事件。
- ▶ 感知数字输入,模拟输入事件。
- ▶ 以太网2个接口, RS485通信1个接口。
- ▶ 测量谐波可多达63个谐波。
- ▶ 常用频率50/60Hz。
- ▶ 使用在受配电盘,高,低压电盘上。
- ▶ 电能质量仪表。
- ▶ 预防异常事件或异常事件发生时,掌握原因后安排事后对策。
- 受配电盘:把从发电厂接收的电能,分配给各支路的电力系统。
- 谐波:谐波是指电流中所含有的频率为基波的整数倍的电量,一般是指对周期性的非正弦电量进行傅里叶级数分解,其余大于基波频率的电流产生的电量。
- 常用频率:电力公司供给交流电的频率。
- 品质:能让被赋予的要求得到满足的产品或服务,其具有全部的特征和性格特点。

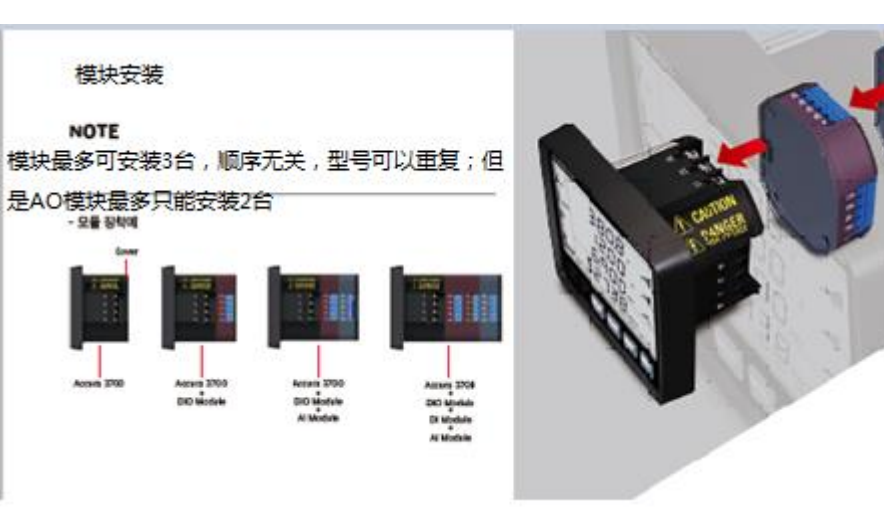

### 2. Accura 3700产品及构成品

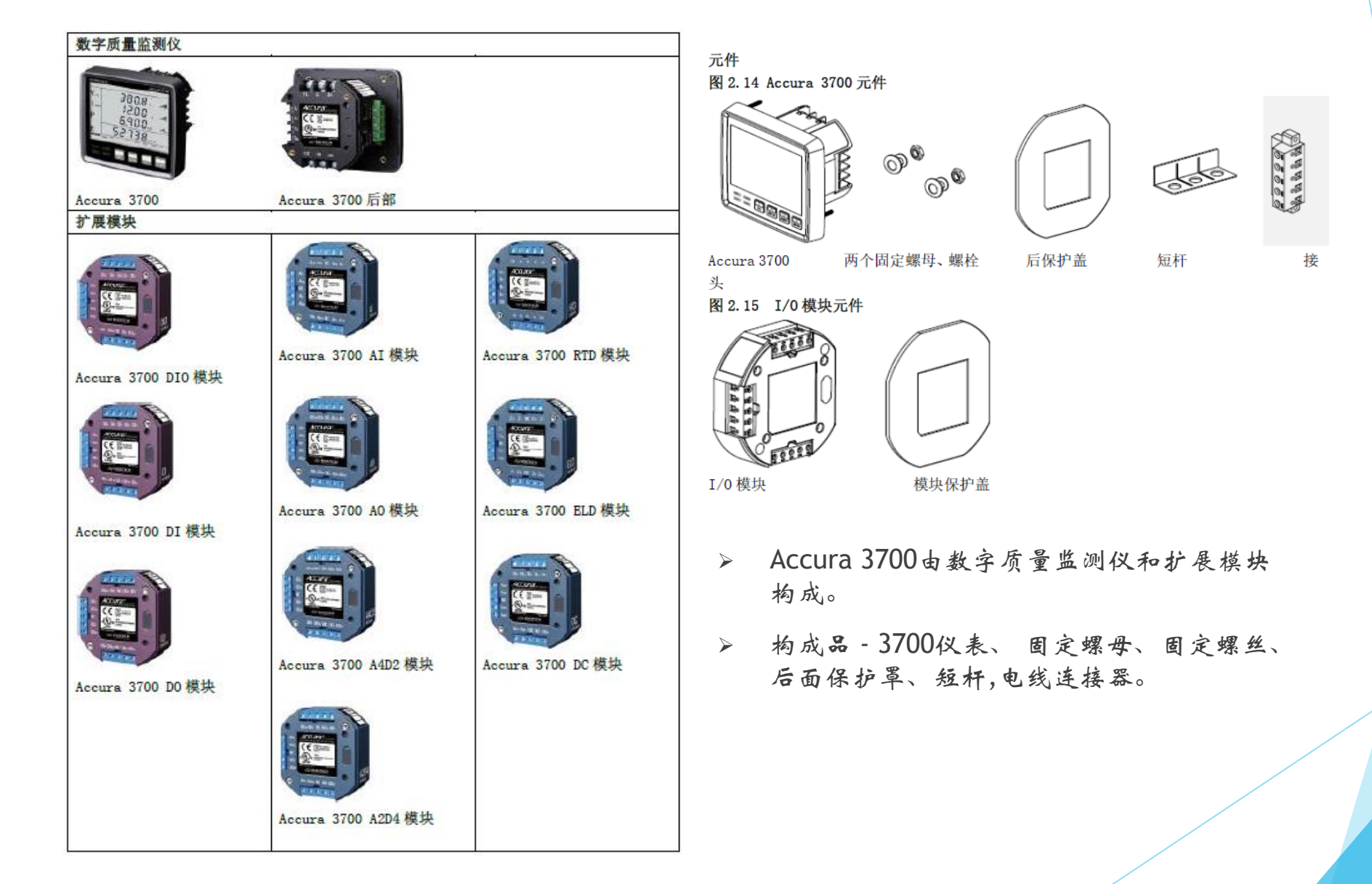

### ◆ 显示画面

| 274. | METER*                                                                                                    | EVENT*                                     | COMM~                                 | NETWORK*                               | RESET*                  | DISPLAY                                  | MODULE*                               | INFO~                         |
|------|----------------------------------------------------------------------------------------------------|--------------------------------------------|---------------------------------------|----------------------------------------|-------------------------|------------------------------------------|---------------------------------------|-------------------------------|
| 杀列   | 测量。                                                                                                    | 事件~                                        | RS-485 通信~                            | 以太阿適信。                                 | 重设~                     | 显示"                                      | 模块"                                   | 信息。                           |
|      | 結視方法。<br>この11年7日<br>日本<br>日本<br>日本<br>日本<br>日本<br>日本<br>日本<br>日本<br>日本<br>日                               | 瞬時事件-<br>d :P<br><u>Eune</u><br><u>pFF</u> | 通信速度 -<br>bRod<br>9500                | IP地址。<br>IP<br>0 400<br>100 7<br>0295  | 需求重役~<br>dnnd<br>- ESEと | 电量类型-<br>E_とゲ<br><u>nEと</u>              | 模块ID-<br>「 <sup>1</sup> 7ad<br>」<br>に | 产品号码~<br>Sn00<br>0000<br>0000 |
|      | PT电压定额- 3相功率总和法-<br>マー PL<br>Pr 00<br>0380<br>Sc 380<br>「つd 1                                             | 藤升事件-<br>Sul<br><u>Eune</u><br>のFF         | 校验位-<br>Prと5<br>EuEn                  | 子岡厚厳码~<br>Sbnt<br>2552<br>5525<br>5000 | 重设最大/最小值                | LCD充灯指并时间。<br>L 194<br>E 195<br>60       | 模換設定信息~<br>信存~<br>InFa<br>SBut        | 硬件版 /<br>HuE/<br>102          |
| 1    | CT培達定額。 最小培達。<br>CE Pr00 0500 20 20                                                                       | 孵発开始电压-<br>▼                               | 停止包~<br>5toP<br>1                     | 同关-<br>93EE<br>0 400<br>100 7<br>000 7 | 电量重役~<br>Enr9<br>rE5Eと  | 事件报警灯、<br>進持时间、<br>Eune<br>bi 9と<br>夏    | -                                     | 抜件版 - SuEr - 3 132 - F 1 15   |
|      | 功率因数 -<br>基准电压 -<br>V. Ur EF<br>Pr DD<br>0390. PF<br>S 19n<br>9n                                          | · μ 异结束电压 -<br>900 -<br>20.48.             | 単址・<br>Rddr<br>G                      | MAC地址 -<br>0237<br>0000<br>0012        | 全体重设。<br>RLL<br>・E5E4   | LCD限明先度。<br>brtn<br>H 99<br>P780<br>L 00 | ,                                     | *                             |
| 1    | 元気前功率因数-<br>基准电流-<br>I Pr.CF<br>P.CD<br>0500.<br>ロー<br>ロー<br>ロー<br>ロー<br>ロー<br>ロー<br>ロー<br>ロー<br>ロー<br>ロー | 银升开始电压-<br>V- SuLS<br>1.00<br>24.13.       | RS-485通信間~<br>パーロック<br>アーロック<br>23700 | NTP -                                  |                         | 後示。<br>dENa<br>oFF                       | ~                                     |                               |
|      | 元放功率。<br>音量子区间。<br>d <sup>mn</sup> d<br><u>Sb b</u><br><u>15</u><br><u>an</u>                             | 報升結束电压-<br>V SuLE<br>1080、<br>2359.        | -                                     | 0 LP<br>0 400<br>100 1<br>000 1        | ~                       |                                          |                                       | ~                             |
|      | 営業子区局十数 -<br>d <sup>(∩</sup> )d<br>noSb<br>i                                                              | 培断器故障。<br>FuSE<br>F3ル<br>oFF               | 断电。<br>bL み<br>Dut<br>oFF             | E cP<br>E INE<br>Que<br>500            |                         |                                          |                                       |                               |

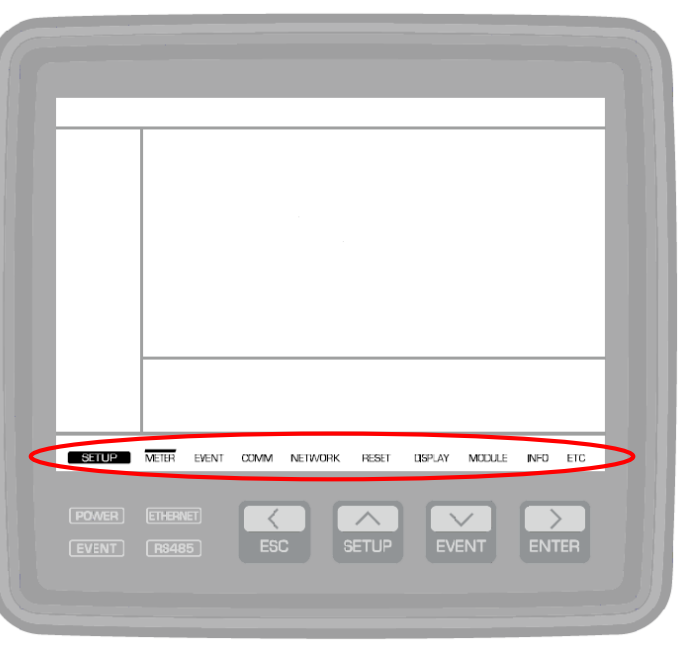

长按SETUP键,可以看到设置相关的菜单.
已安装模块的情况,从模块画面向右移动的话可以看到已安装模块的相关信息.

◆ 结线方法设定: 根据结线方法的不同,测量的数值也会不同,所以应该准确的确认后再设定。

连接【Conn→连接】

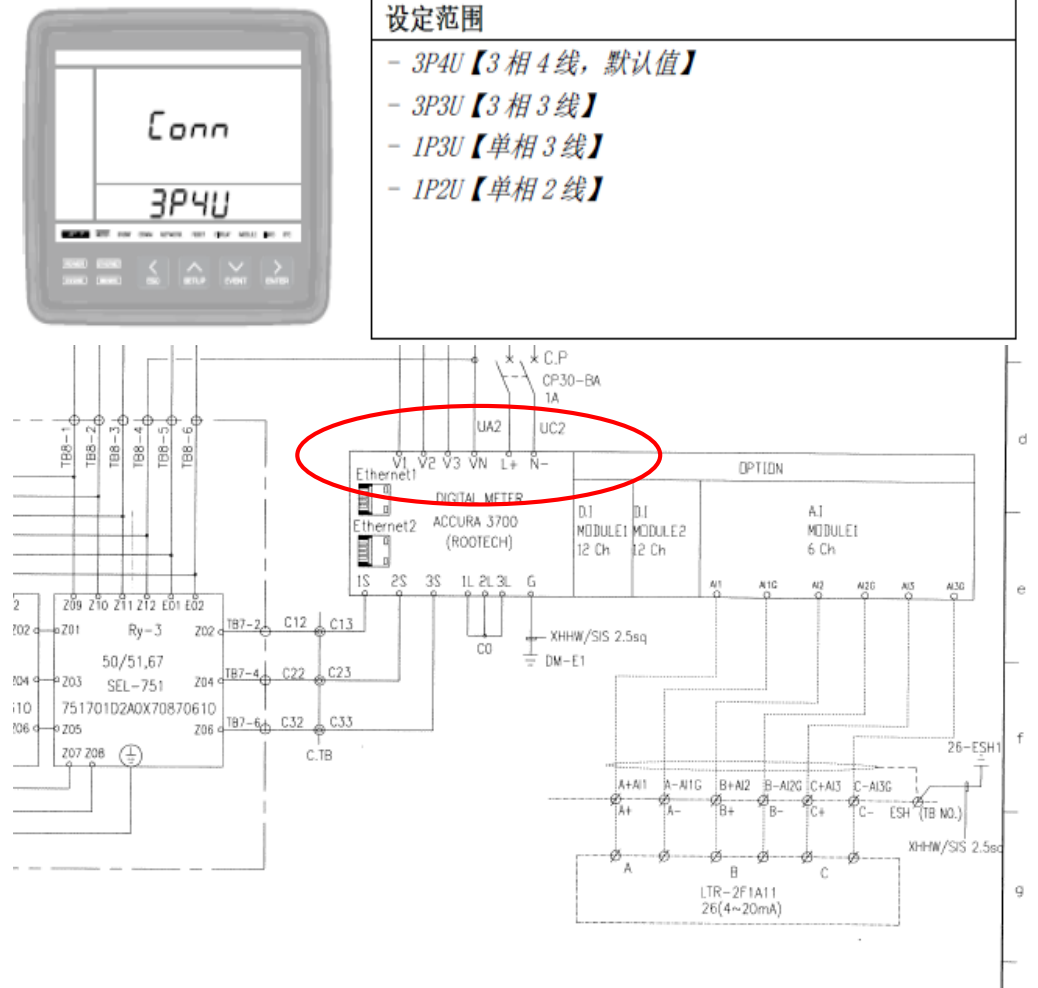

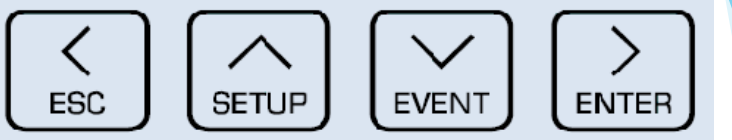

- 1. 按ESC键回到初始画面。
- 2. 长按SETUP键进入设定画面。
- 第一个画面显示的是设定画面,看图纸 确认结线方式后长按 ENTER键,用方 向键选择后再长按 ENTER键设定。

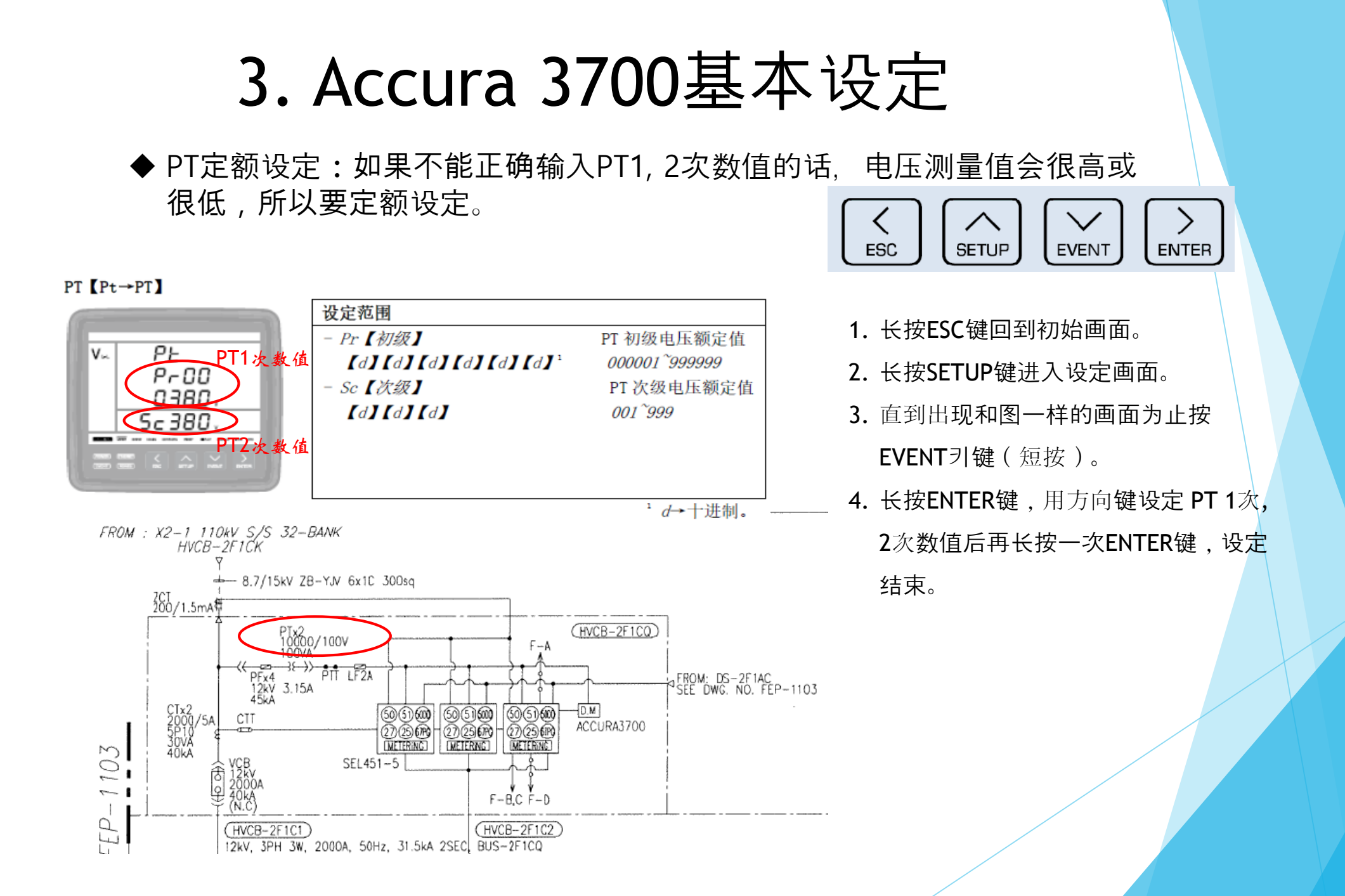

### 3. Accura 3700基本设定 ◆ CT定额设定: 如果不能正确输入CT1, 2次数值的话, 电流测量值会很高或

者很低,所以要定额设定。

设定范围 - Pr【初级】

- Sc【次级】

ESC SETUP EVENT ENTER

CT 额定值【Ct→CT】

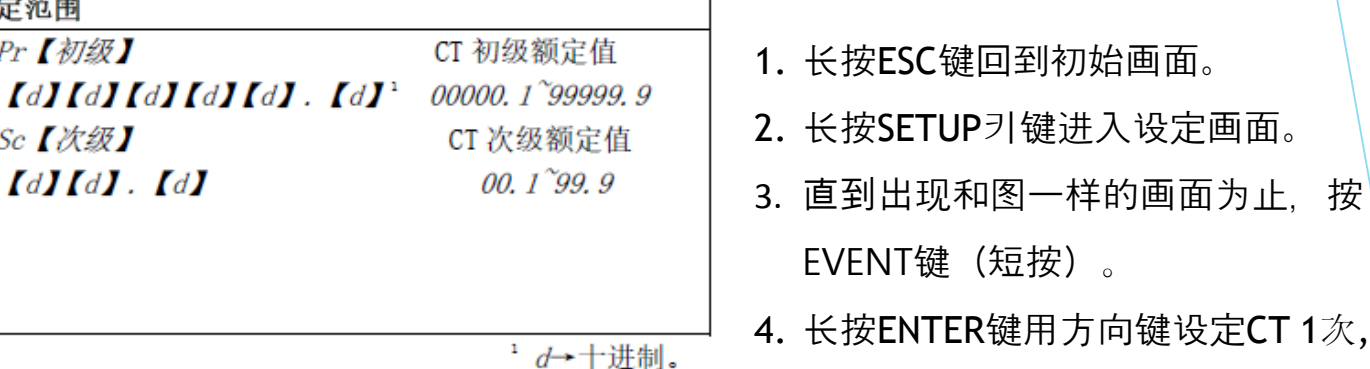

FROM : X2-1 110kV S/S 32-BANK HVCB-2F1CK

「⊢ CT1次数值

CT2次数(

Pr00

nsnn

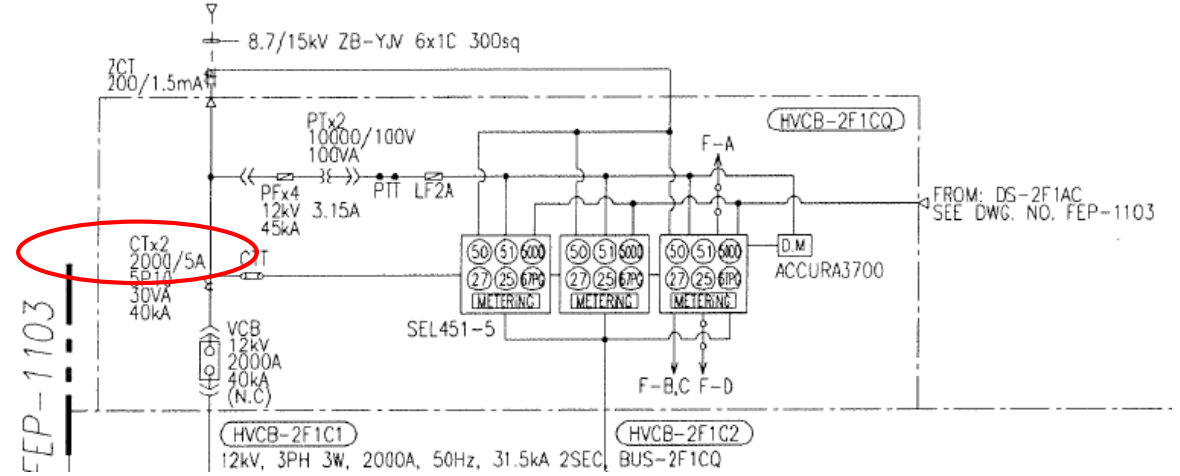

4. 长按ENTER键用方向键设定CT 1次, 2次 数值后,再长按一次ENTER键,设定结 束。

◆ 基准电压设定:为了瞬降DIP,骤升SWELL事件的设定作为基准, 设定基准电压。

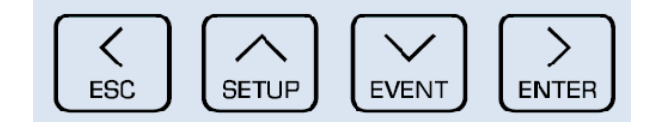

电压参考【UrEF→基准电压】

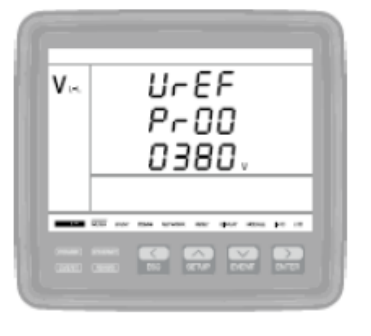

| 设定范围                                     |                |  |
|------------------------------------------|----------------|--|
| Pr【初级】                                   | CT 初级线电压       |  |
| 【d】 【d】 【d】 【d】 【d】 【d】 【d】 <sup>1</sup> | 000001~9999999 |  |
| 【默认值 380】                                |                |  |
|                                          |                |  |
|                                          |                |  |
|                                          |                |  |

- 1. 长按ESC键进入初始画面。
- 2. 长按SETUP键进入设定画面。
- 直到出现和图一样的画面为止按
   EVENT키键(短按)。
- 4. 长按ENTER键,用方向键设定PT 1次电 压值后,再长按一次 ENTER键,设定 结束。

<sup>1</sup> *d*→十进制。

用于和转换为 PT 初级额定值的测量值对比的参考电压应为相连接输入值。参考电压用作瞬降 【Sag】和骤升的参考,同样还用作前条形图显示的参考。

◆ 基准电流设定:为了总需求失真TDD(Total demand distortion) 设定时作为基准,设定基准电流。

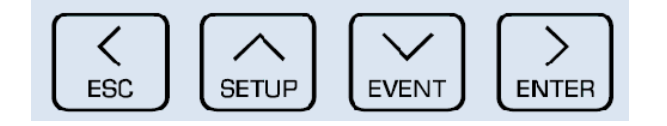

电流参考【IrEF→电流参考】

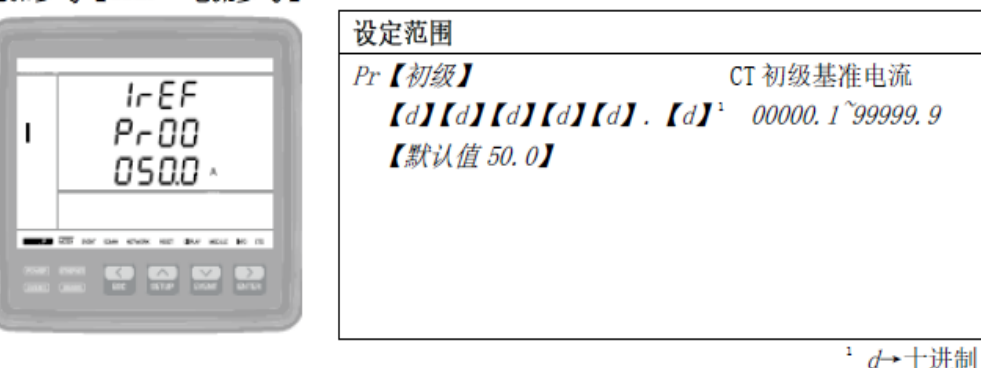

参考电流用作 TDD 配置的基准值,同样还用作前条形显示的基准。

- 1. 长按ESC键进入初始画面。
- 2. 长按SETUP键进入设定画面。
- 3. 知道出现和图一样的画面为止,按 EVENT键(短按)。
- 4. 长按ENTER键,用方向键设定 CT 1次
  电流值,并且再长按一次 ENTER键,
  设定结束。

◆ 演示模式设定:真实的电压,电流即使不被许可,为了临时测试时使 用的提供虚拟的手段.

演示开【三相平衡】

演示开【三相不平衡】

演示关

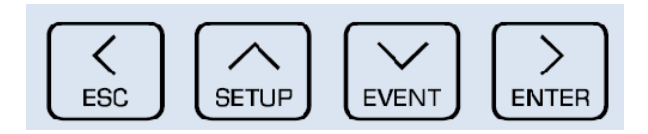

#### 演示【dE ∩→演示】

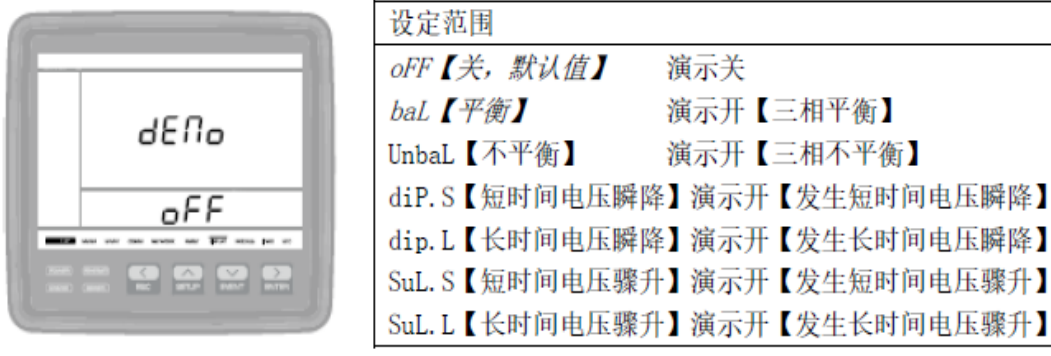

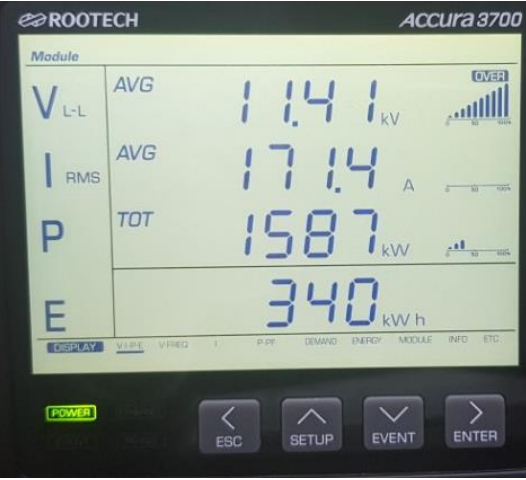

### 1. 长按ESC键进入初始画面。

- 2. 长按SETUP键进入设定画面。
- 3. 短按ENTER键, 直到出现电量类型画面 为止。
- 4. 短按EVENT键, 直到出现和图一样的画 面为止。
- 5. 长按ENTER键,使用方向键设定希望的 设定数值,再长按一次 ENTER键,设 定结束。

Balance 设定的时候, 去初始画面的话, 能看到和图一样的画面。

◆ 故障测试设定:fault是缺陷,故障的意思。出现问题时为了确认在上 位里能否正常的识别而设定。

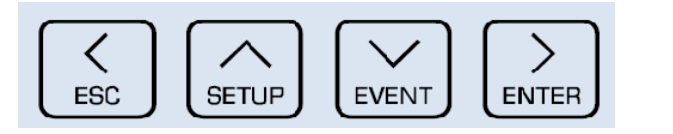

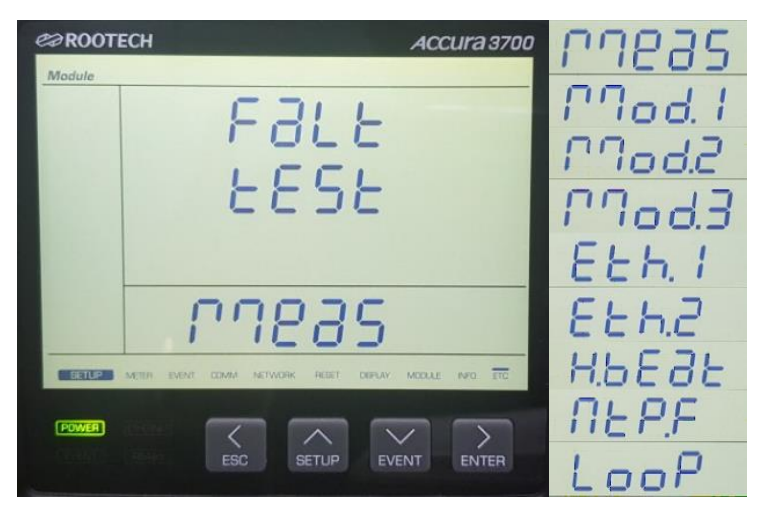

Meas: 系统故障设定 Mod.1: 第一模块故障设定 Mod.2: 第二模块故障设定 Eth.1: 第一接口故障设定 Eth.2: 第二接口故障设定 H.bEat: Heart Beat通信状态故障设定 Ntp.F: ntp 时间同步故障设定 LooP: Loop 以太网连接状态故障设定

- 1. 长按ESC键进入初始画面.
- 2. 长按SETUP键进入设定画面.
- 3. 短按ENTER键,直到出现和图一样的画面为止.
- 4. 长按ENTER键,用方向键设定希望的数 值,再长按一次ENTER键,设定结束.

◆ 按模块设定ID: 如果ID重复的话就不能显示模块的详细信息,所以 设定不可以重复。

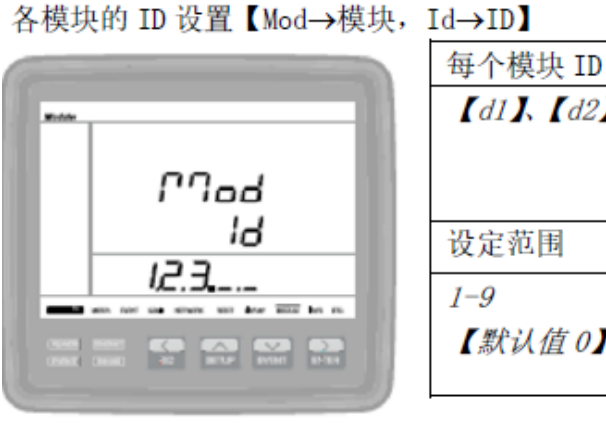

| 每个模块 ID 设置                  |                  |
|-----------------------------|------------------|
| 【d1】、【d2】、【d3】 <sup>1</sup> | 【d1】第一个模块的 ID    |
|                             | 【d2】第二个模块的 ID    |
|                             | 【d3】第三个模块的 ID    |
| 设定范围                        |                  |
| 1-9                         |                  |
| 【默认值 0】                     | 仅显示添加的模块, 配置每个模块 |
|                             |                  |

¹d→十进制

- 1. 长按ESC键回到初始画面。
- 2. 长按SETUP键进入设定画面。
- 3. 短按EVTER键, 直到出现和图一样的画面为止。
- 4. 长按ENTER键,光标闪动进入可以设定 的状态,根据安装模块的数量利用方向 键设定ID后,再长按ENTER键,设定结 束。

◆ DI模块设定: DI模块为了显示接点状态而设定。

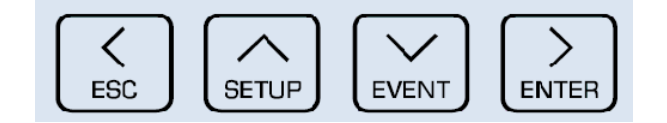

| DI 信道极性【dI_1→ DI 信道 1. | Polar→极性】    |                     |
|------------------------|--------------|---------------------|
|                        | DI 信道配置      |                     |
| Mener 1                | $dI_{dJ}$    | 【d】信道 1-12          |
| 61                     |              | DI 模块具有 12 个 DI 信道  |
|                        | 设定范围         |                     |
|                        | norM【正常,默认值】 | 如果外部接触点为0N,则显示0N    |
|                        | rEu【相反】      | 如果外部接触点为0FF,则显示     |
|                        |              | ON₀                 |
|                        |              |                     |
|                        |              | <sup>1</sup> d→十进制。 |

◆A接点:平常时断开,通电时连接
◆B接点:平常时连接,通电时断开

 DI模块除了ID设定以外,一般不做其他 的设定,但是如果想变换显示的接点时, 参照图片设定就行。

◆ DI模块设定后的确认

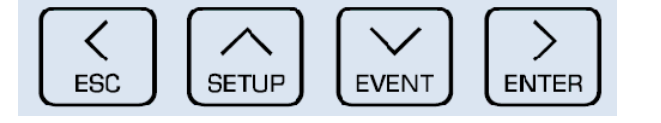

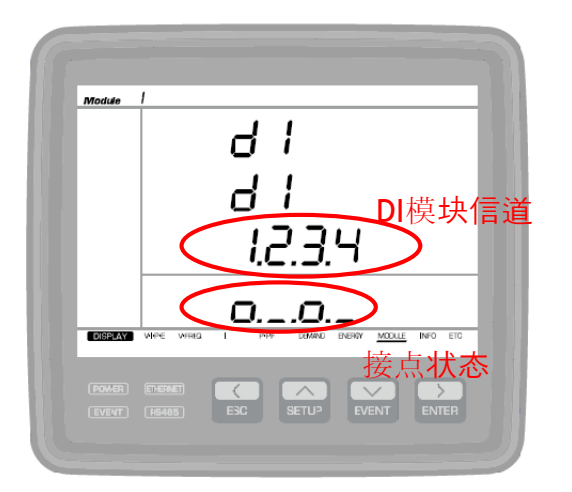

- 1. 按ESC键回到初始画面。
- 2. 短按ENTER键,直到出现和图一样的画

面为止。

3. 按每个信道显示接点。

| DI 显示状态 | DI 接触点状态 |          |  |
|---------|----------|----------|--|
|         | 输入极性:正常  | 输入极性: 倒置 |  |
| 低()     | 打开(Off)  | 关闭 (On)  |  |
| 高()     | 关闭 (On)  | 打开 (Off) |  |

- ◆ Normal 正常: A接点
- ◆ Reverse 相反: B接点

### ◆ AI模块设定1

AI模块接收 0~20mA 或 4~20mA 的模拟电流信号, 使它变换成所设定的范围,所以必须要正确设定模块。

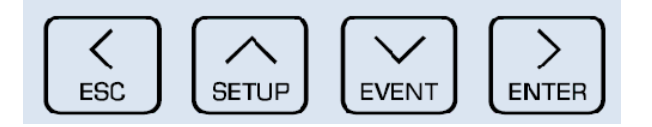

#### AI 信道模拟输入类型【AI-1→AI 信道 1, tyPE→Type】

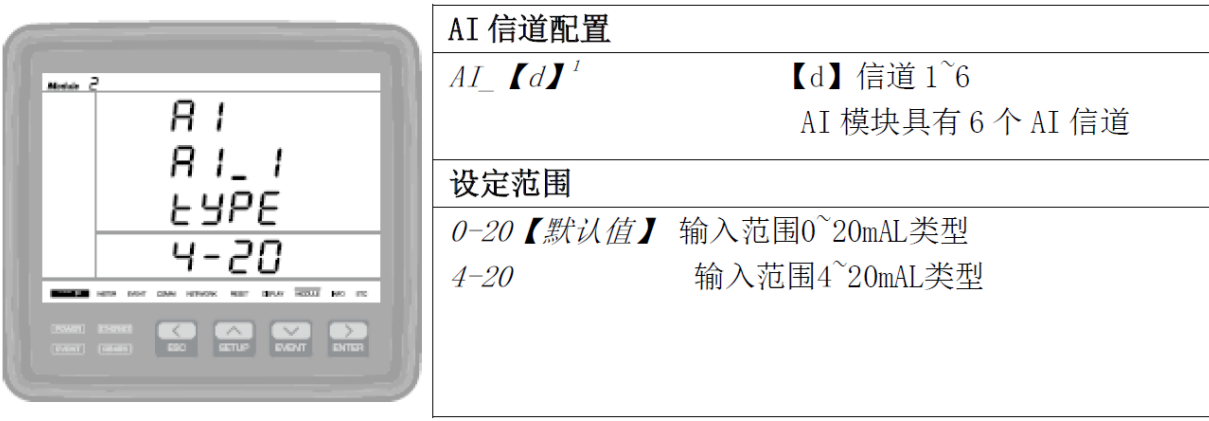

<sup>1</sup>d→十进制

- 1. 长按ESC键回到初始画面。
- 2. 长按SETUP键进入设定画面。
- 3. 短按EVTER键, 直到出现和图一样的画面为止。
- 4. 长按ENTER键,光标闪动进入可以设定的状态,设定为4-20mA(也可以设定0-20mA 但是根据顾客的要求设定为4-20mA)

### ◆ AI模块设定2

1. 为了看与20mA相符的最大数值而设定, 所以设定

的数值不对的话,也不能知道正确的实际数值。

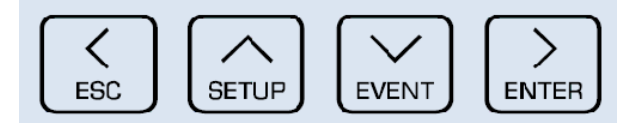

#### AI 信道模拟输入 20mA 转换值【AI-I→AI 信道 1, HI→高】

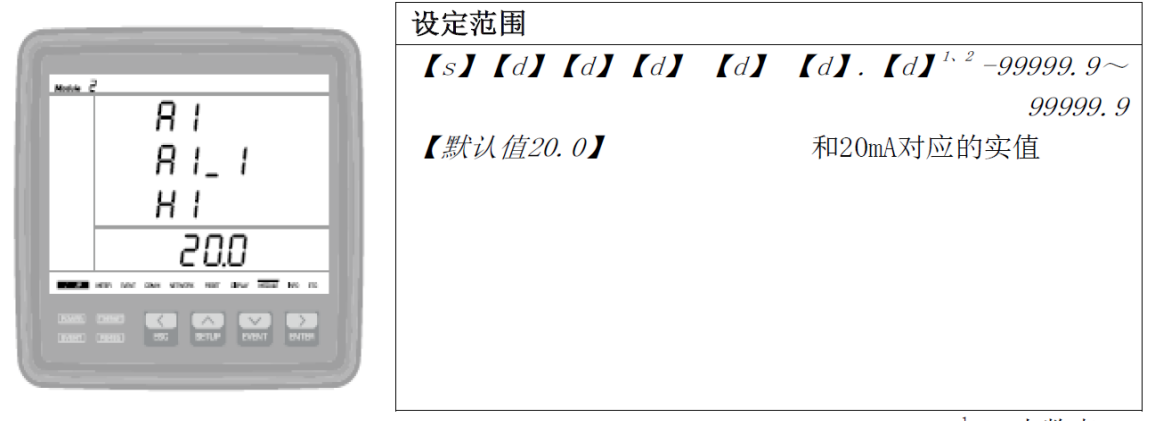

<sup>1</sup>d→小数点。

- 1. 长按ESC键回到初始画面。
- 2. 长按SETUP键进入设定画面。
- 3. 短按ENTER键, 直到出现模拟输出类型 画面为止。
- 4. 模拟输出类型画面里短按EVENT 键, 直 到出现和图一样的画面为止。
- 5. 长按ENTER键,光标闪动进入能设定的 状态,并使用方向键设定符合20mA的 最大值,再长按ENTER键设定结束。

- ◆ AI模块设定3
  - 1. 为了看与4mA相符的最小值而设定, 所以设定的数值不对
    - 的话,也不能知道正确的数值。
  - 2. AI模块上有6个信道, 应该设定每个信道。

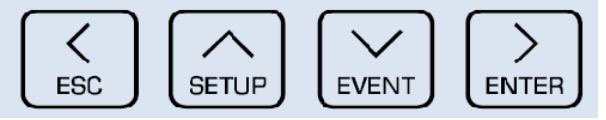

#### AI 信道模拟输入 0/4mA 转换值【AI-I→AI 信道】【1oW-低】

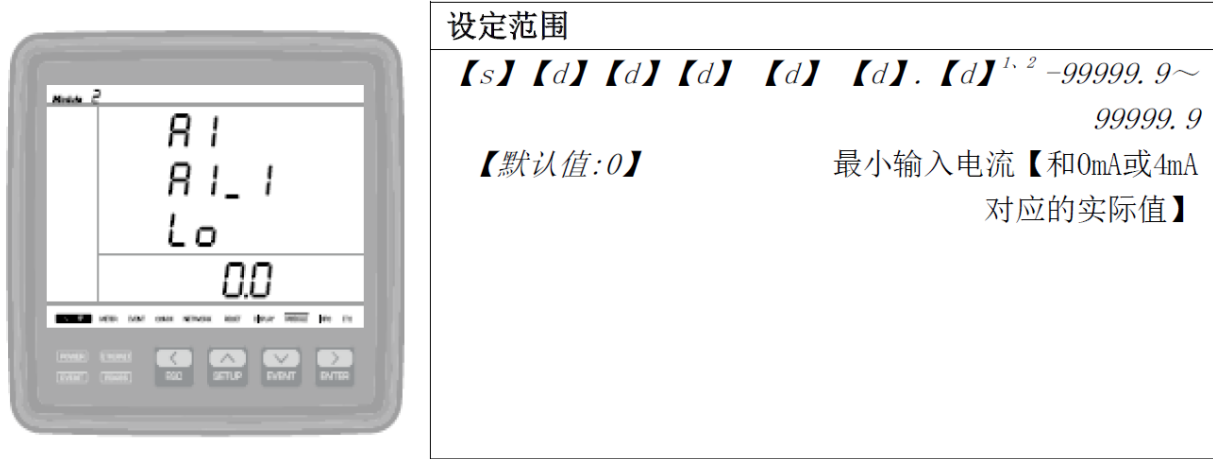

1. 长按ESC键回到初始画面。

- 2. 长按SETUP键进入设定画面。
- 3. 短按ENTER键, 直到出现模拟输出类型 画面为止。
- 4. 模拟输出类型画面里短按EVENT 键, 直 到出现和图一样的画面为止。
- 5. 长按ENTER键,光标闪动进入能设定的 状态,并使用方向键设定与20mA相符 的最大值,再长按ENTER键结束设定。

¹∉小数点。

◆ AI模块设定后确认

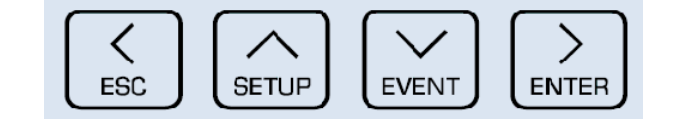

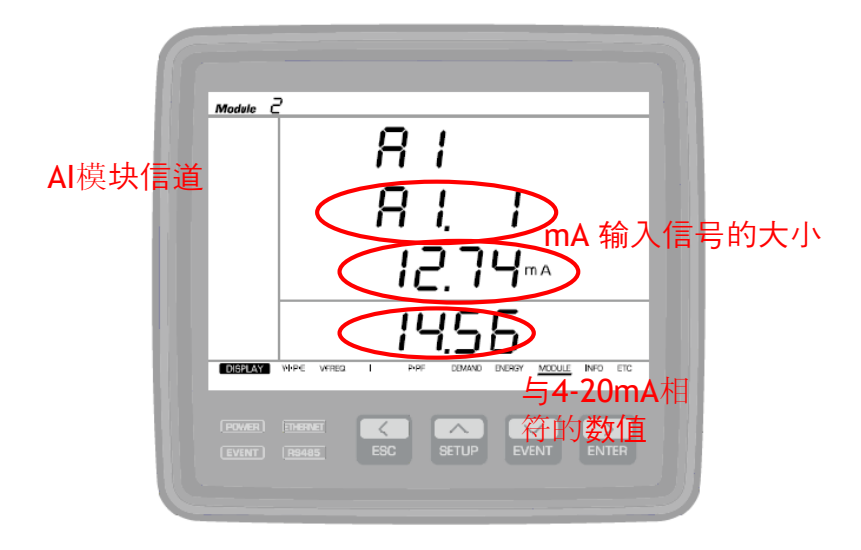

- 1. 按ESC键回到初始画面。
- 2. 短按ENTER键, 直到出现和图一样的画面为止。

◆ AI模块共有6个信道,并且每个画面显示一封信道。

### ◆ AO模块设定1

1. AO模块的作用是把从监测仪测量的数值变换成 4~20mA模

拟输出电流后向上位(CCR)发送。

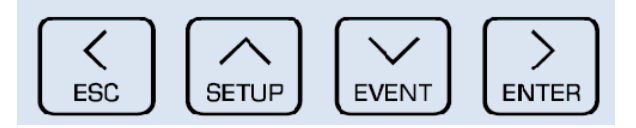

#### 连接输出参数【Ao\_ I →AO 信道 1, Para→参数】

-

|       | AO 信道配置     |              |
|-------|-------------|--------------|
|       | Ao_ 【d】 1   | 【d】信道1 ~ 6   |
| Ro    |             | A0 模块有6个A0信道 |
| Ro_ I | 设定范围        |              |
| Para  | 无【无,默认值】    | 无连接输出元件      |
| U_8   | U_a[Va]     | A相电压         |
|       | U_Ь[VЬ]     | B相电压         |
|       | U c[Vc]     | C相电压         |
|       |             | 平均相电压        |
|       | U_ab[Vab]   | AB相线电压       |
|       | U bc[Vbc]   | BC相线电压       |
|       | U ca[Vca]   | CA相线电压       |
|       | U LL[V,,]   | 平均线电压        |
|       | A a[la]     | A相电流         |
|       | А ЫЛЫ       | B相电流         |
|       |             | C相电流         |
|       | A[1]        | 平均电流         |
|       | f W[kW]     | 有效电流【kW】     |
|       | PF          | 功率因子(PF)     |
|       | / Uar[kVAR] | 无效功率【kVAR】   |
|       | / UalkVAl   | 表面功率【kW】     |
|       | FrEd[Erod]  | 频率【Hz】       |
|       | inequired]  |              |

- 1. 长按ESC键回到初始画面。
- 2. 长按SETUP键进入设定画面。
- 3. 短按ENTER键,直到出现和图一样的画面为止。
- 4.长按ENTER键,光标闪动进入可以设定 的状态,并使用方向键设定希望的设定 范围后,再长按ENTER键设定结束。

- ◆ AO模块设定2
- 1. AO模块 把测量的数据变换成0~20mA或4~20mA的形式输
  - 出,所以必须要正确设定"设定范围"。

|           | <br>      | <br>      | <br>  |  |
|-----------|-----------|-----------|-------|--|
|           |           |           |       |  |
|           |           | <b>•</b>  | /     |  |
| ESC       | SETUP     | EVENT     | ENTER |  |
| $\square$ | $\square$ | $\square$ | -     |  |

#### AO 信道模拟输出类型【Ao\_I→AO 信道 1, tyPE→类型】

|                                             | 设定范围      |                 |
|---------------------------------------------|-----------|-----------------|
| Max 2                                       | 0–20      | 输出范围 0 ~ 20mA类型 |
| Ro                                          | 4-20【默认值】 | 输出范围 4 ~ 20mA类型 |
| Ro_ I                                       |           |                 |
| ESPE                                        |           |                 |
| 4-20                                        |           |                 |
| <b>BACH AN AN AN AVAIL OF PAR AND AN AN</b> |           |                 |
|                                             |           |                 |
|                                             |           |                 |

- 1. 长按ESC键回到初始画面。
- 2. 长按SETUP键进入设定画面。
- 3. 短按ENTER键,直到出现连接输出参数 画面为止。
- 4. 短按EVENT键, 直到出现和图一样的画面为止。
- 5. 长按ENTER键,光标闪动进入可以设定的状态,并使用方向键设定4-20mA后,再长按ENTER键设定结束。(设定为0-20mA也可以,但是根据顾客的要求设定为4-20mA。)

### ◆ AO模块设定3

为了准确掌握想要测量的数值,所以必须要正确设定"最大值"。

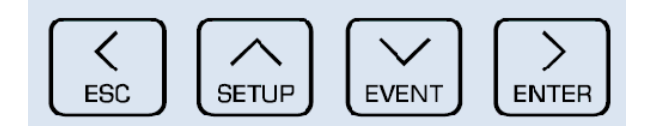

#### 模拟输出最大值【Ao\_1→A0 信道 1, H1→高】

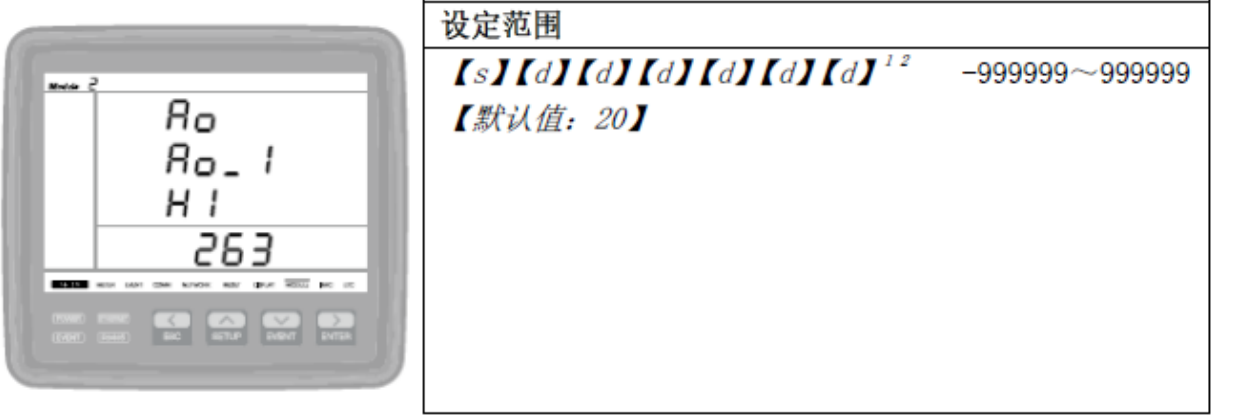

⁺d→十进制。

- 1. 长按ESC键回到初始画面。
- 2. 长按SETUP键进入设定画面。
- 3. 短按 ENTER键, 直到出现连接输出参数画面为止。
- 4. 短按EVENT键, 直到出现和图一样的画面为止。
- 5. 长按ENTER键,光标闪动进入可以设定的状态,并使用方向键设定与20mA相符的最大值后,再长按ENTER键设定结束。

### ♦ AO模块设定4

为了正确掌握想要测量的数值,所以必须要正确设定"最大值"。

| $\left( \right)$ | $\left  \right $ |       | $\left \right\rangle$ |
|------------------|------------------|-------|-----------------------|
| ESC              | SETUP            | EVENT | ENTER                 |

#### 模拟输出最小值【Ao\_I→AO 信道 1, Lo→低】

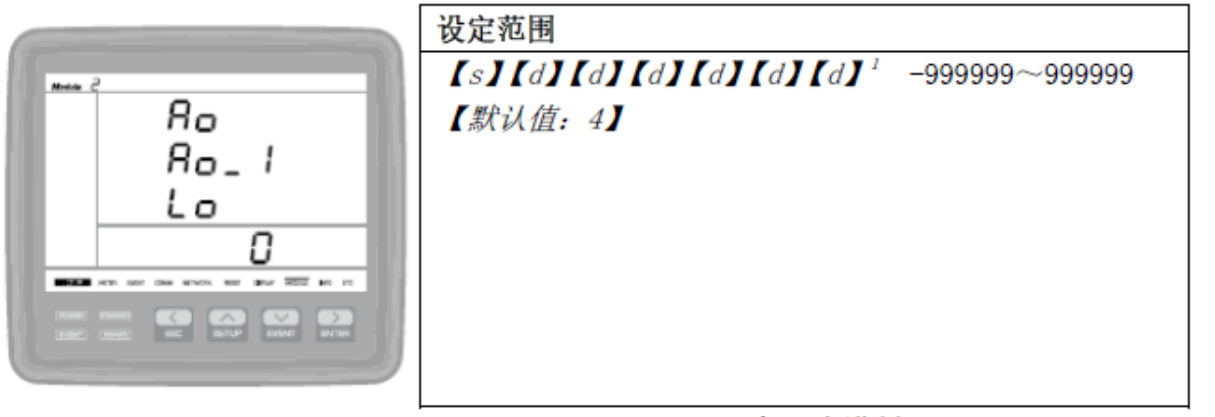

¹d→十进制。

- 1. 长按ESC键回到初始画面。
- 2. 长按SETUP键进入设定画面。
- 3. 短按ENTER键, 直到出现连接输出参数 画面为止。
- 4. 短按EVENT键, 直到出现和图一样的画面为止。
- 5.长按ENTER键,光标闪动进入可以设定的状态,并使用方向键设定与0mA或4mA相符的最小值后,再长按ENTER键设定结束。

◆ AO模块设定后确认

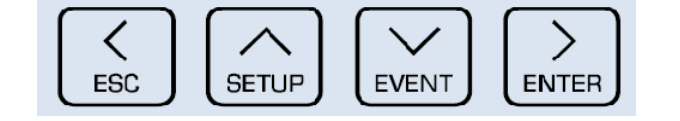

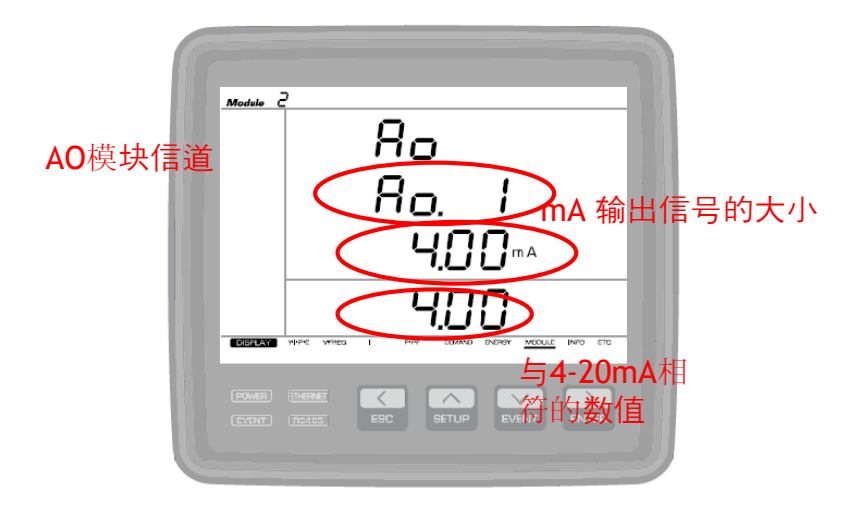

- 1. 按ESC键回到初始画面。
- 2. 短按ENTER键, 直到出现和图一样的画面为止。

◆ AO模块共有6个信道,每个画面显示一个信道。

◆ DC模块设定1

1. 因为监测仪只能测量AC电压、电流,所以为了测量DC电压

和电流而使用。

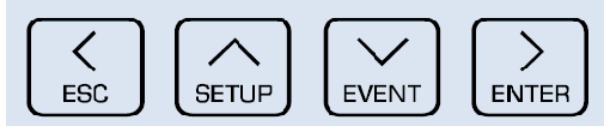

整流器输出电压信号【U out→输出 DC 电压, Sign→信号】

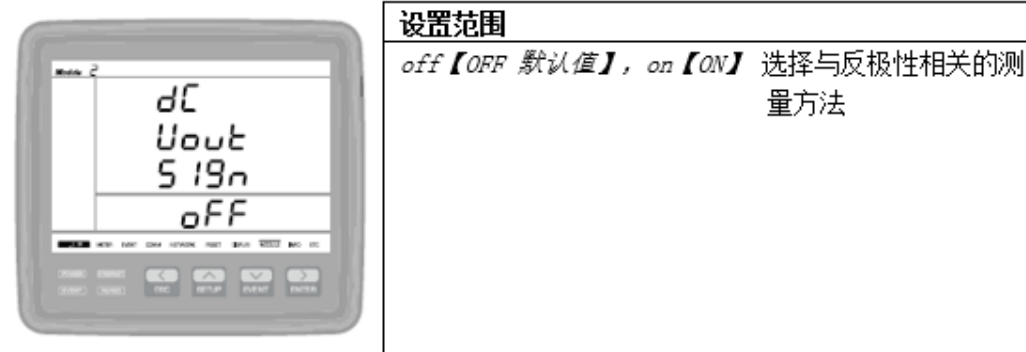

整流器输出电流分流额定值【I out→额定输出 DC 电流】

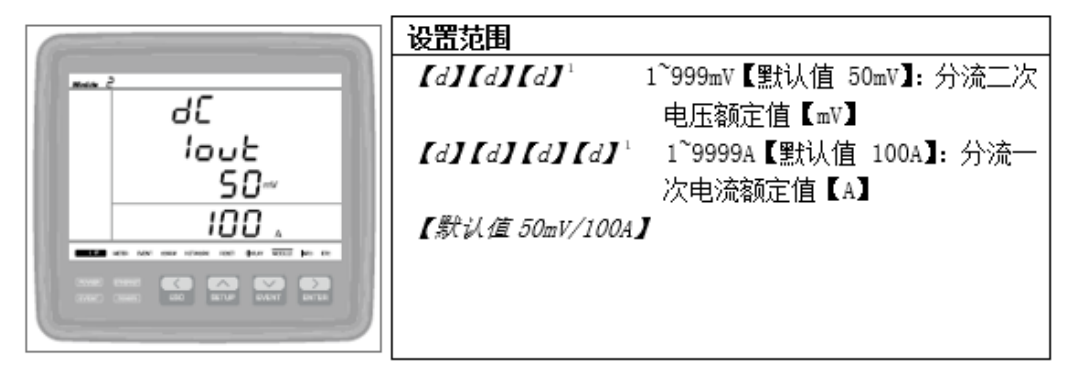

¹d→十进制。

- 1. 长按ESC键回到初始画面。
- 2. 长按SETUP键进入设定画面。
- 3. 短按ENTER键, 直到出现整流器输出电 压画面为止。
- 4. 短按EVENT键, 直到出现整流器输出电 流画面为止。
- 5. 长按ENTER键,光标闪动进入可以设定 的状态。看图纸并使用方向键设定2次 电压和1次电流后,再长按ENTER键设 定结束。

### ◆ DC模块设定2

1. 监测仪只能测量AC电压、电流,所以为了测量DC电压和 电流而使用。

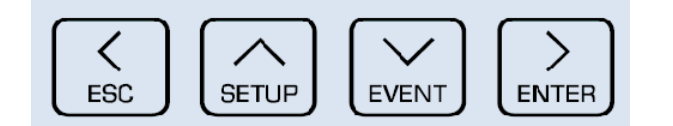

#### 电池电流分流器额定值[I bat → 电池电流额定值]

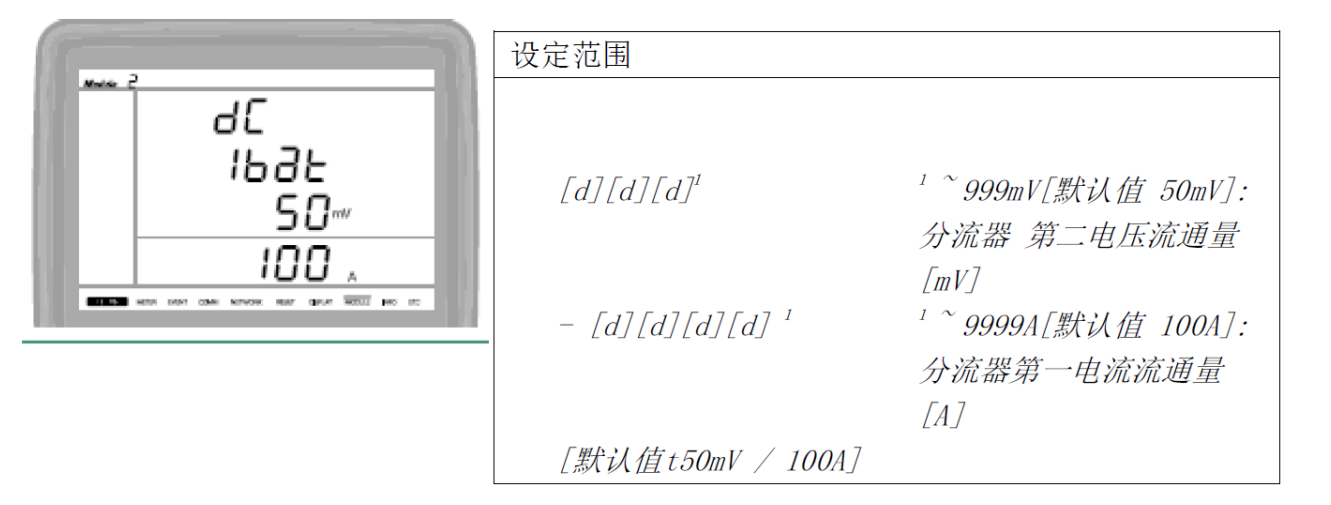

- 1. 长按ESC键回到初始画面。
- 2. 长按SETUP键进入设定画面。
- 3. 短按ENTER键, 直到出现整流器输出电 压画面为止。
- 4. 短按EVENT键, 直到出现电池电流 Shunt定额画面为止。
- 5. 长按ENTER键,光标闪动进入可以设定 的状态。看图并使用方向键设定2次电 压和1次电流,再长按ENTER键设定结 束。

◆ DC模块设定后确认

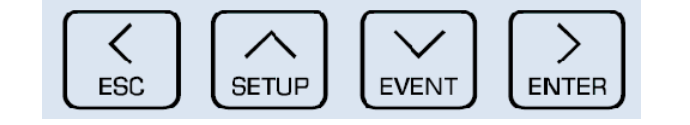

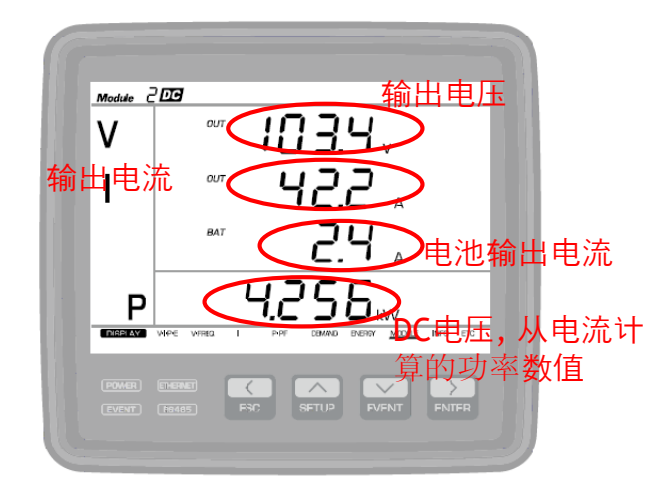

- 1. 按ESC键进入初始画面。
- 2. 短按ENTER键, 直到出现和图一样的画面为止。

◆ AO模块共有6个信道,每个画面显示1个信道。

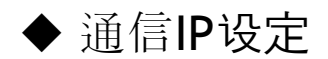

1. 为了和上位准确通信,每个监测仪都必须正确设定 IP。

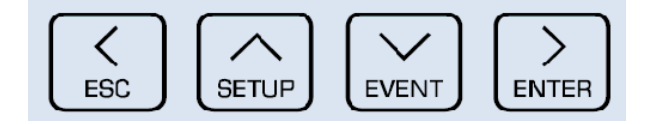

#### $\operatorname{IP}\left(\operatorname{IP}\rightarrow\operatorname{IP}\right)$

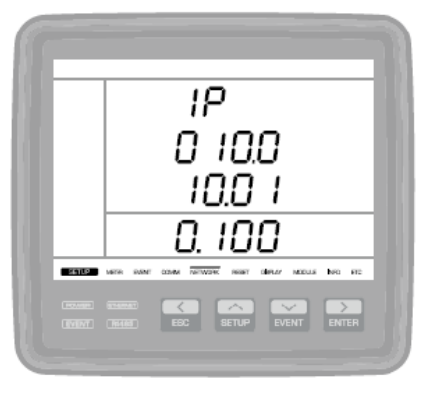

| 设定范围                                               |
|----------------------------------------------------|
| 000. 000. 000. 000 <sup>~</sup> 255. 255. 255. 255 |
| 【默认值 010. 010. 010. 100】                           |
|                                                    |

1. 长按ESC键回到初始画面。

- 2. 长按SETUP键进入设定画面。
- 3. 短按ENTER键, 直到出现和图一样的画面为止。
- 4. 长按ENTER键,光标闪动进入可以设定的状态,并使用方向键设定被赋予的IP,再长按ENTER 引键设定结束。

◆ 子网屏蔽码设定

1. 为了和上位准确的通信, 所以必须正确设定子网屏蔽码(小组)。

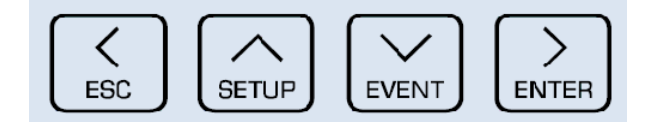

#### 子网掩码【sbnt→子网掩码】

|                                  | 设定范围                                                                                   |
|----------------------------------|----------------------------------------------------------------------------------------|
| Sbn.E<br>255.2<br>55.25<br>5.000 | 以足视网<br>255. 255. 000. 000 <sup>~</sup> 255. 255. 255. 252<br>【默认值 255. 255. 255. 000】 |
|                                  |                                                                                        |

- 1. 长按ESC键回到初始画面。
- 2. 长按SETUP键进入设定画面。
- 3. 短按ENTER键, 直到出现IP设定画面为止。
- 4. 短按EVENT键, 直到出现和图一样的画面为止。
- 5. 长按ENTER键,光标闪动进入可以设定 的状态,并使用方向键设定被赋予的子 网屏蔽码数值后,再长按ENTER键设定 结束。

### ◆ 网关设定

1. 如果设定IP和子网的话, 网关自动调配, 但是也可能使用的不一样,

所以要准确的确认被赋予的网关。

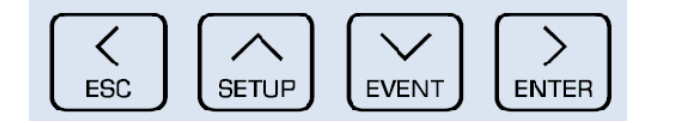

#### 网关【gatE→网关】

| 设定范围<br>000.000.000 ~ 255.255.255.255<br>【默认值 010.010.010.001】 |
|----------------------------------------------------------------|
|                                                                |

- 1. 长按ESC键回到初始画面。
- 2. 长按SETUP键进入设定画面。
- 3. 短按ENTER键, 直到出现IP设定画面为止。
- 4. 短按EVENT键, 直到出现和图一样的画面为止。
- 5. 网关自动调配,可是万一使用不同的情况(长按ENTER键,光标闪动进入可以设定的状态,并使用方向键设定被赋予的网关数值,再长按ENTER键设定结束)。

### ◆ NTP设定

1. 为了时间同步而设定,为了让监测仪和上位之间对准时间而设定。

2. 为了掌握事件发生时的准确时间而设定。

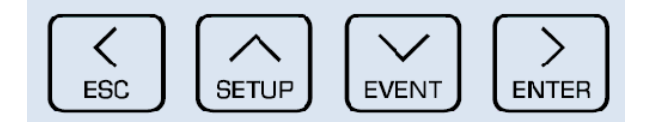

#### NTP 服务器【ntPS→NTP 服务器】

配置 Accura 3700 时间同步时,输入服务器 NTP 【网络时间协议】 IP

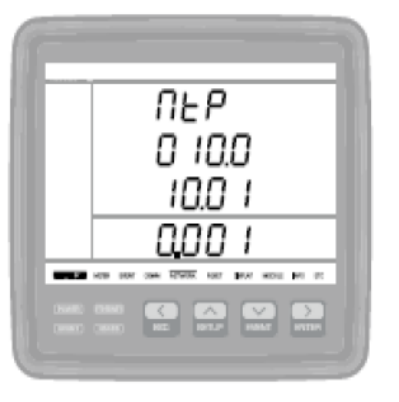

| I/CIK方面 NIF 【网络时间防风】 IF。    |  |  |  |
|-----------------------------|--|--|--|
| 设定范围                        |  |  |  |
| <i>000. 000. 000. 000</i> ~ |  |  |  |
| 255. 255. 255. 255          |  |  |  |
| 【默认值 010. 010. 010. 001】    |  |  |  |
|                             |  |  |  |
|                             |  |  |  |
|                             |  |  |  |

- 1. 长按ESC键进入初始画面。
- 2. 长按SETUP键进入设定画面。
- 3. 短按ENTER键, 直到出现IP设定画面为止。
- 4. 短按EVENT键, 直到出现和图一样的画面为止。
- 5. 长按ENTER键, 光标闪动进入可以设定 状态, 并使用方向键设定被赋予的 NTP服务器IP后, 再长按ENTER键设定 结束。

- ◆ RSTP快速生成树协议设定
- 1. 为环形构造连接而设定。
- 2. 连接的接口断线的时候自动找到替代线路, 为了防止断网而做环形

#### 构造连接。

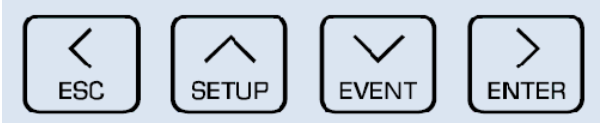

|  |       | 설정범위             |             |
|--|-------|------------------|-------------|
|  |       | On               | RSTP 事件功能开启 |
|  | r SEP | <i>oFF(</i> 默认 ) | RSTP 事件功能关闭 |
|  |       |                  |             |

- 1. 长按ESC键进入初始画面。
- 2. 长按SETUP键进入设定画面。
- 3. 短按ENTER键, 直到出现IP设定画面为止。
- 4. 短按EVENT键, 直到出现和图一样的画面为止。
- 5. 长按ENTER键, 光标闪动进入可以设定 的状态,并使用方向键设定为ON,再 长按ENTER键设定结束。